## MAUSERNOW

## 您可知道...

## 您可以用您的首选语言查阅 MauserNOW 文章?

## 如何翻译网页 (Google Chrome):

| 1. | 在互联网浏览器地址栏输入 www.mausernow.com, |
|----|---------------------------------|
|    | 或扫描 MauserNOW 二维码。              |

- 2. 在网页上任何空白处右击。
- 3. 选择"翻译成..." (Translate to...) 选项。
- 4. 在地址栏的右侧, 打开翻译菜单。
- 5. 选择您的首选语言。 或者使用省略号查看翻译选项,然后选择"选择另一种语言" (Choose another language) 以选择未列出的语言。
- 6. 选择您要查看的文章。
- 7. 重复步骤 2-5, 翻译文章页面。

Alt+Left Arrow Back Alt+Right Arrow Forward Reload Ctrl+R Ctrl+S Save as.. Print... Ctrl+P Search with Google Lens Open in reading mode Send to your devices Create QR Code for this pa Translate to españo View page source Ctrl+U Inspect ୕ 🔄 ବ୍ 🔺

RESOURCE

MAUSER NEWS

OUR STORIES

要将 MauserNOW 设置为始终翻译成您的首选语言,请在翻译菜单中选择"一律翻译英语" (Always translate English)选项 (步骤 5)。

MAUSERNOW

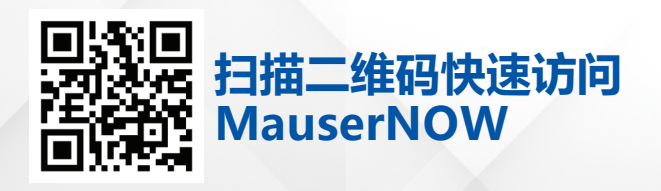